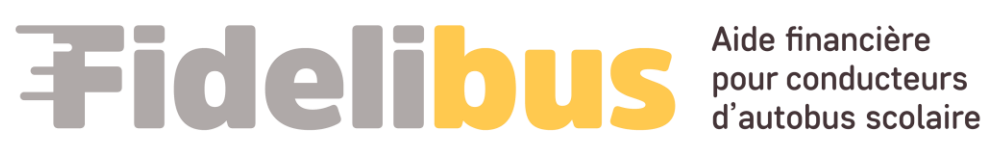

# GUIDE D'UTILISATION DU PORTAIL FIDELIBUS POUR UN CONDUCTEUR **DE BERLINE AUTONOME**

Ce guide est conçu pour faciliter la navigation des conducteurs d'autobus et de berline sur notre portail web Fidelibus dédié à la gestion du programme d'aide financière.

# **TABLE DES MATIÈRES**

| Accéder au portail 3                                          |
|---------------------------------------------------------------|
| Préalable à l'inscription                                     |
| Créer un compte de transporteur scolaire                      |
| Créer un compte conducteur                                    |
| Approuver son compte Conducteur                               |
| Compléter le profil conducteur                                |
| Vérifier que mon statut est « Approuvé »12                    |
| Se connecter vous avec un compte existant                     |
| Débloquer mon compte14                                        |
| Accéder à toutes les informations au sujet du Programme14     |
| Gérer les demandes d'aide financière en tant que conducteur15 |
| Créer une nouvelle demande d'aide financière15                |
| Conducteur - régulier pour la période visée16                 |
| Conducteur - remplaçant pour la période visée18               |
| Conducteur - occasionnel pour la période visée19              |
| Conducteur - demande avec le statut « En demande »20          |
| Conducteur - demande avec le statut « À réviser »20           |
| Gérer les demandes d'aide financière en tant que transporteur |
| Consulter les demandes d'aide financière22                    |
| FIltrer les demandes d'aide financière23                      |
| Par statut                                                    |

| Par période                                                                       | 23 |
|-----------------------------------------------------------------------------------|----|
| Désactiver le filtre                                                              | 23 |
| Traiter une demande d'aide financière                                             | 24 |
| Transporteur - Demande avec le statut « En demande »                              |    |
| Transporteur - Demande avec le statut « Conforme »                                | 25 |
| Transporteur - Demande avec le statut « Transmise »                               |    |
| Transporteur - Demande avec le statut « À réviser »                               | 27 |
| Transporteur - Demande avec le statut « Refuser »                                 | 27 |
| Transporteur - Demande avec le statut « En attente de vérification des absences » |    |
| Transporteur - Demande avec le statut « Inadmissible »                            |    |

# ACCÉDER AU PORTAIL

Ouvrir un navigateur (Edge, Google, Firefox Mozilla, Safari ou autre)

Taper dans la barre d'adresse : https://fidelibus.ca/

# PRÉALABLE À L'INSCRIPTION

Vous devez posséder 2 adresses courriels :

- Une adresse courriel pour votre compte conducteur
- Une adresse courriel pour votre compte transporteur

## CRÉER UN COMPTE DE TRANSPORTEUR SCOLAIRE

Première étape, vous devez vous créer votre compte transporteur. Grâce à ce compte, vous serez en mesure de transmettre votre demande. Pour ce faire, vous devez :

1. Cliquer sur le bouton « Créer un compte de transporteur scolaire » :

| Déjà un compte?            |                                          |
|----------------------------|------------------------------------------|
| Connectez-vous ici         |                                          |
|                            |                                          |
| Pas encore de compte?      |                                          |
| Créer un compte conducteur | Créer un compte de transporteur scolaire |
|                            |                                          |

- 2. Une nouvelle page s'affiche afin de vous inscrire
- 3. Compléter les champs suivants :
  - a. Prénom (Ce champ est obligatoire);
  - b. Nom de famille (Ce champ est obligatoire);
  - c. Numéro de téléphone : Le format du numéro de téléphone et poste téléphonique à utiliser est le suivant : xxx-xxx, xxx (ce champ est obligatoire);
  - Rôle demandé : Utiliser la liste déroulante afin de sélectionner le rôle demandé et choisissez
     « Responsable et Approbateur » (ce champ est obligatoire). Ce rôle vous sera par la suite confirmé par Collecto;
  - e. Type d'emploi : Utiliser la liste déroulante afin de sélectionner « **Propriétaire** » (ce champ est obligatoire);
  - f. Code d'inscription fourni par Collecto : Veuillez inscrire le code d'inscription que vous avez reçu dans la communication annonçant le lancement du Programme. (ce champ est obligatoire).

## Création d'un compte transporteur scolaire

| Prénom :                                    |                                                                         |
|---------------------------------------------|-------------------------------------------------------------------------|
| Nom de famille :                            |                                                                         |
| Numéro de téléphone :                       | Format du numéro de téléphone et poste téléphonique (XXX-XXX-XXXX, XXX) |
| Rôle demandé :                              | Responsable ~                                                           |
| Type d'emploi :                             | Répartiteur V                                                           |
| Code d'inscription fourni par<br>Collecto : |                                                                         |

- g. Courriel (Ce champ est obligatoire)
- h. Mot de passe (Ce champ est obligatoire. Votre mot de passe doit contenir au moins une majuscule, une minuscule et un chiffre et être au moins huit caractères de long.)
- i. Confirmer votre mot de passe (Ce champ est obligatoire. Inscrire le même mot de passe que dans le champ « Mot de passe ».)

| Connexion                      |                                                                                                    |
|--------------------------------|----------------------------------------------------------------------------------------------------|
| Courriel :                     |                                                                                                    |
| Mot de passe :                 |                                                                                                    |
| Confirmer votre mot de passe : | Votra mot de nasse doit contanir au moins une maiuscule, un minuscule et un chiffre et être au moins huit caractères de long |

- 4. Dans la section « Transporteur scolaire » :
  - a. Nom de la compagnie de transport : Veuillez inscrire le nom légal de votre entreprise selon le registraire des entreprises du Québec.
  - b. Numéro d'entreprise du Québec : Veuillez inscrire le numéro d'entreprise du Québec (NEQ) de votre entreprise.

(Vous pouvez rechercher ces informations au Registre des entreprises du Québec.)

Si vous ne possédez pas de NEQ, veuillez inscrire le code d'inscription fourni par Collecto.

| Transporteur scolaire                                                                    |                                                                               |
|------------------------------------------------------------------------------------------|-------------------------------------------------------------------------------|
| Inscrire le nom légal de votre entreprise selon le registraire des entreprises du Québec | c. Vous pouvez rechercher l'information au <u>Registre des entreprises du</u> |
| Nom de la compagnie de 📂<br>transport :                                                  |                                                                               |
| Numéro d'entreprise du 🔶<br>Québec :                                                     |                                                                               |

- 5. Lire le Consentement de la section « Confirmations » (Obligatoire).
- 6. Cocher la case « J'accepte » (Obligatoire) :

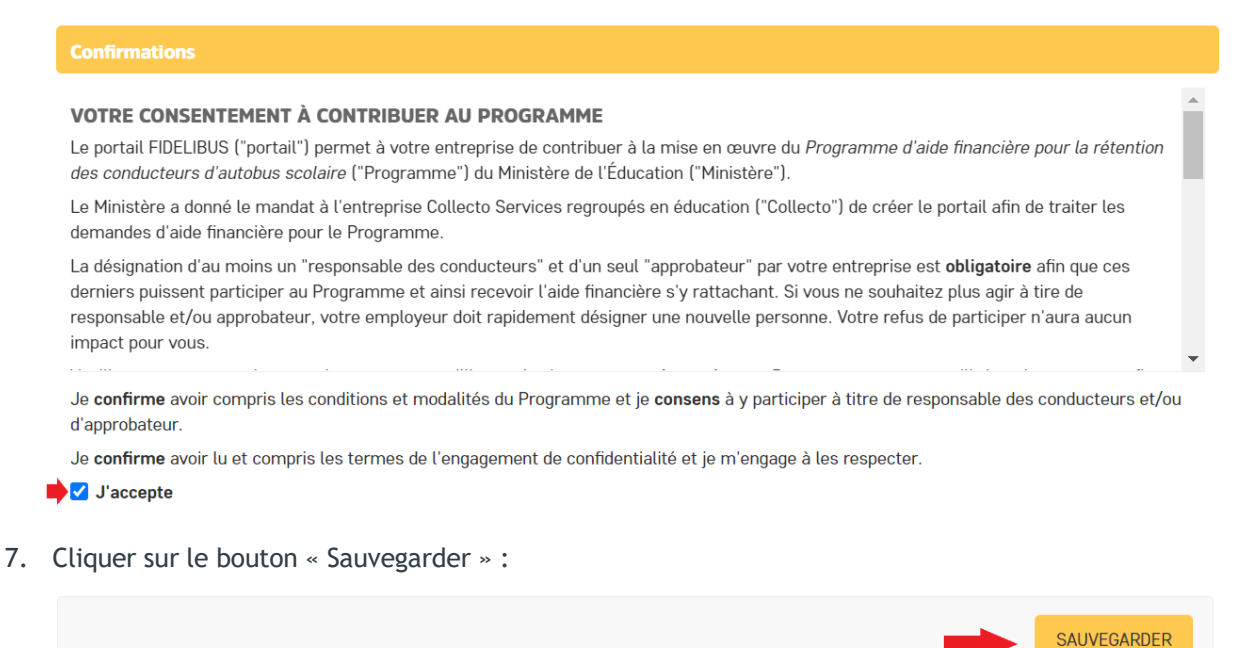

- 8. Votre compte est maintenant créé.
- 9. Votre compte sera approuvé dans les prochaines 24 heures par Collecto.
- 10. Cliquer sur « Compléter mon profil » dans le menu de gauche

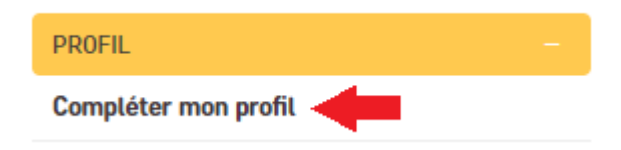

11. Identifier le champ « Code d'inscription conducteurs » dans la section « Transporteur scolaire

| Transporteur scolaire            |                                                                                                    |
|----------------------------------|----------------------------------------------------------------------------------------------------|
| Nom du transporteur scolaire :   |                                                                                                    |
| Numéro d'entreprise du Québec :  |                                                                                                    |
| Code d'inscription conducteurs : | Ce code devra être utilisé par vos conducteurs d'autobus afin qu'ils puissent s'inscrire au Portail Fidelibus |

12. Noter ou copier ce code pour la suite du processus

## CRÉER UN COMPTE CONDUCTEUR

Seconde étape, vous devez vous créer un compte conducteur. Ce compte vous servira à créer votre demande d'aide financière en tant que conducteur. Pour ce faire, vous devez :

1. Vous déconnecter de votre compte **transporteur** depuis le lien « DÉCONNEXION » en haut à droite.

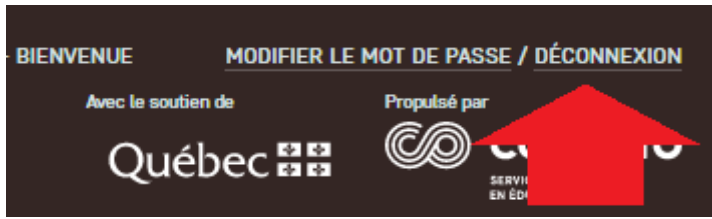

- 2. Taper dans la barre d'adresse : <u>https://fidelibus.ca/</u>
- 3. Cliquer sur le bouton « Créer un compte conducteur » de la page d'accueil :

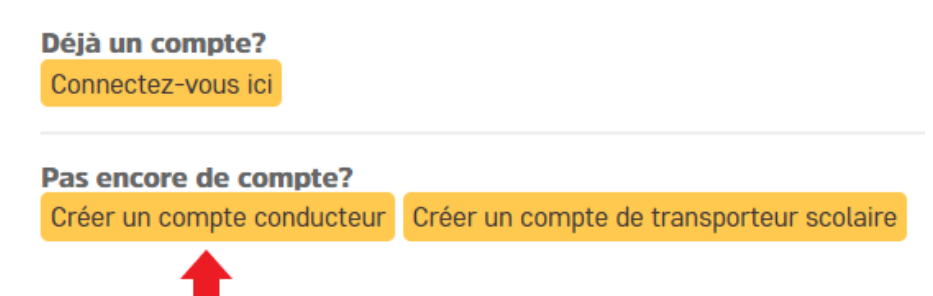

- 4. Une nouvelle page s'affiche afin de vous inscrire.
- 5. Compléter les champs suivants :
  - a. Prénom (Ce champ est obligatoire)
  - b. Nom de famille (Ce champ est obligatoire)
  - c. Permis de conduire (Ce champ est obligatoire)
  - d. Code de la compagnie (Ce champ est obligatoire. Il s'agit du code que vous avez copié à l'étape 12 ci-dessus dans la création du compte transporteur.)

## Création de compte conducteur

| Vous avez déjà un compte. <u>Co</u> | nnectez-vous ici                 |
|-------------------------------------|----------------------------------|
| Prénom :                            |                                  |
| Nom de famille :                    |                                  |
| Permis de conduire :                |                                  |
| Code de la compagnie :              | Code fournis par votre compagnie |

e. Courriel (Ce champ est obligatoire)

- f. Mot de passe (Ce champ est obligatoire. Votre mot de passe doit contenir au moins une majuscule, une minuscule et un chiffre et être au moins huit caractères de long.)
- g. Confirmer votre mot de passe (Ce champ est obligatoire. Inscrire le même mot de passe que dans le champ « Mot de passe ».)

| Connexion                              |          |
|----------------------------------------|----------|
| Courriel :                             |          |
| Mot de passe :                         | ٢        |
| Confirmer votre mot de <b>p</b> asse : | <b>A</b> |

- 6. Lire le Consentement de la section « Confirmations » (Obligatoire).
- 7. Cocher la case « J'accepte » (Obligatoire) :

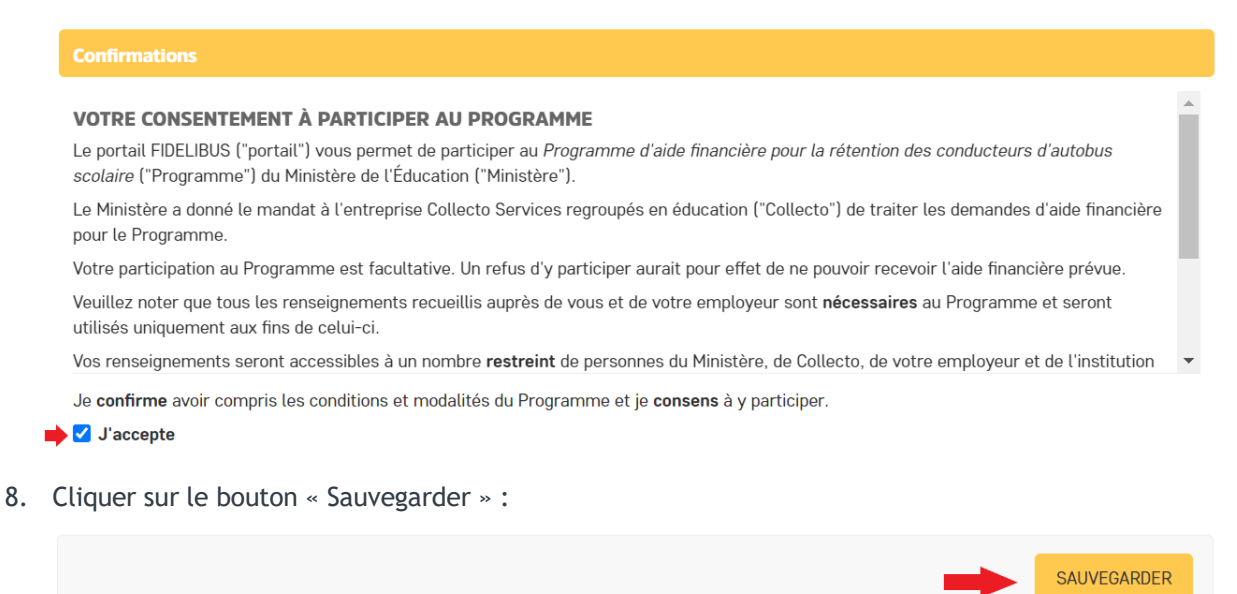

- 9. Votre compte est maintenant créé.
- 10. Vous devez vous approuver en tant que conducteur depuis votre compte transporteur.

## APPROUVER SON COMPTE CONDUCTEUR

En tant que **Responsable et approbateur** pour votre compte conducteur, vous devez **Autoriser** votre compte conducteur afin de vous permettre de compléter une demande d'aide financière. Pour y arriver, vous devez :

- 1. Vous connecter avec votre compte transporteur depuis la page d'accueil Fidelibus.
- Taper dans la barre d'adresse : <u>https://fidelibus.ca/fr/portail/login/</u> et inscrire le courriel et mot de passe du transporteur (voir Section « SE CONNECTER VOUS AVEC UN COMPTE EXISTANT » ci-dessous pour davantage de détail si nécessaire)
- 3. Dans la section gauche de votre écran, accéder à la page « Liste de conducteurs » de la section « Conducteurs ».

| I | PROFIL               |
|---|----------------------|
|   | Compléter mon profil |
|   |                      |
|   | INFORMATIONS         |
| 1 | FAQ                  |
| 1 | PAFCAS               |
|   |                      |
| 0 | CONDUCTEURS          |
|   | Liste de conducteurs |
|   |                      |
| ( | DEMANDES             |
| I | Traiter les demandes |

Sélectionner le ou les conducteurs

4. Utiliser la case à cocher pour sélectionner votre profil conducteur :

| Q Rechercher         |            |
|----------------------|------------|
| Action : Contraction |            |
| UTILISATEUR          | STATUT     |
| Ge Test              | En attente |

5. Utiliser la liste déroulante de la section Action pour « Approuver ce(s) conducteur(s) » :

## Sélectionner le ou les conducteurs

| Q Rechercher                           |            |
|----------------------------------------|------------|
| Action : C Envoyer 1 sur 3 sélectionné |            |
| UTILISATEUR                            | STATUT     |
| Ce Test                                | En attente |

6. Cliquer sur le bouton « Envoyer » :

# Sélectionner le ou les conducteurs Q Rechercher Action : Approuver ce(s) conducteur(s) Envoyer 1 sur 3 sélectionné UTILISATEUR Ge Test En attente

Le statut du conducteur est alors « Approuvé ».

| • | Ge Test | Approuvé |
|---|---------|----------|
|---|---------|----------|

# COMPLÉTER LE PROFIL CONDUCTEUR

Lors de votre première connexion sur le Portail, vous devrez compléter votre profil. Pour toutes autres modifications à votre profil, vous devrez également accéder à la page « Compléter mon profil ».

- 1. Vous déconnecter de votre compte **transporteur** depuis le lien « DÉCONNEXION » en haut à droite.
- 2. Vous connecter avec votre compte **conducteur** depuis la page d'accueil Fidelibus.
- 3. Taper dans la barre d'adresse : <u>https://fidelibus.ca/fr/portail/login/</u> et inscrire le courriel et mot de passe du **conducteur** (voir Section « SE CONNECTER VOUS AVEC UN COMPTE EXISTANT » ci-dessous pour davantage de détail si nécessaire)
- 4. Dans la section gauche de votre écran, cliquer sur « Compléter mon profil » :

| I | Ion profil           |  |
|---|----------------------|--|
|   |                      |  |
|   | PROFIL               |  |
|   | Compléter mon profil |  |

- 5. Les informations suivantes devraient déjà être inscrites : Prénom, Nom de famille, Courriel, Permis de conduire, Compagnie de transport. Le champ « Permis de conduire » est crypté et il pourra être lu seulement par un nombre limité d'employés de Collecto.
- 6. Dans le champ « Date d'embauche », veuillez indiquer le premier jour travaillé en tant que conducteur de berline. La date d'embauche doit être sous le format jj/mm/aaaa. Vous pouvez utiliser l'option calendrier (voir capture d'écran ci-dessous) pour accéder à un calendrier et ainsi, sélectionner la date désirée.

| Date d'embauche : | Aujourd'hui   🛗 🗲 |  |
|-------------------|-------------------|--|
|                   |                   |  |

- 7. Dans la section Compagnie de transport, vous noterez que vous êtes associé à votre compagnie de transport.
- 8. Dans la section Profil, veuillez indiquer :
  - a. Votre numéro d'assurance social (NAS). Ce champ est crypté dès que vous enregistrez cette page : cela signifie que vous verrez votre numéro d'assurance social sous le format \*\*\* \*\*\* XXX (les lettres et les chiffres seront cachés/codés) après avoir cliqué sur le bouton « Enregistrer et continuer les modifications » ou « Sauvegarder ».
  - b. Votre Numéro de téléphone. Le format du numéro de téléphone et poste téléphonique à utiliser est le suivant : XXX-XXXX, XXX

c. Vos coordonnées bancaires sous le format suivant : Transit. Institution. Folio. Ce champ est crypté dès que vous enregistrez cette page : cela signifie que vous verrez vos coordonnées bancaires sous le format \*\*\*X \*\*X \*\*\*\*\*\*\*\* (les chiffres seront cachés/codés) après avoir cliqué sur le bouton « Enregistrer et continuer les modifications » ou « Sauvegarder ».

Pour de plus amples renseignements, vous pouvez consulter le document en exemple « Spécimen de chèque » dans la section « Informations ».

| NAS :                    |                                                                         |
|--------------------------|-------------------------------------------------------------------------|
| Numéro de téléphone :    | Format du numéro de téléphone et poste téléphonique (XXX-XXX-XXXX, XXX) |
| Numéro folio de caisse : | Transit Inst. Folio                                                     |

- 9. Dans la section « Adresse », veuillez indiquer :
  - a. Adresse (Exemple : 945, avenue Newton)
  - b. Ville

h

- c. Province
- d. Code postal

(Les données inscrites dans cette section correspondent à votre domicile personnel.)

| Adresse       |          |
|---------------|----------|
| Adresse :     |          |
| Ville :       |          |
| Province :    | Québec 🗸 |
| Code postal : |          |

- 10. Lire le Consentement de la section « Confirmations » (Obligatoire).
- 11. Cocher la case « J'accepte » (Obligatoire) :

| VOTRE CONSENTEMENT À PARTICIPER AU PROGRAMME                                                                                                    | i. |
|----------------------------------------------------------------------------------------------------|----|
| Le portail FIDELIBUS ("portail") vous permet de participer au <i>Programme d'aide financière pour la rétention des conducteurs d'autobus scolaire</i> ("Programme") du Ministère de l'Éducation ("Ministère"). |    |
| Le Ministère a donné le mandat à l'entreprise Collecto Services regroupés en éducation ("Collecto") de traiter les demandes d'aide financière<br>pour le Programme.                                            |    |
| Votre participation au Programme est facultative. Un refus d'y participer aurait pour effet de ne pouvoir recevoir l'aide financière prévue.                                                                   | 1  |
| Veuillez noter que tous les renseignements recueillis auprès de vous et de votre employeur sont <b>nécessaires</b> au Programme et seront utilisés uniquement aux fins de celui-ci.                            |    |
| Vos renseignements seront accessibles à un nombre restreint de personnes du Ministère, de Collecto, de votre employeur et de l'institution                                                                     | •  |
| Je confirme avoir compris les conditions et modalités du Programme et je consens à y participer.                                                                                                    |    |
| ✓ J'accepte                                                                                                    |    |
|                                                                                                    |    |

- 12. Cliquer sur le bouton « Enregistrer et continuer les modifications » ou « Sauvegarder »
  - a. Le bouton « Enregistrer et continuer les modifications » vous permet d'enregistrer vos modifications. Vous resterez sur la page « Compléter mon profil » et pourrez continuer vos modifications.
  - b. Le bouton « Sauvegarder » enregistre vos modifications et vous dirige vers la page d'accueil.

| Enregistrer et continuer les modifications | SAUVEGARDER |  |
|--------------------------------------------|-------------|--|
|                                            |             |  |

# VÉRIFIER QUE MON STATUT EST « APPROUVÉ »

Une section « conducteur » s'affichera dans le menu de gauche lorsque vous aurez validé votre compte conducteur (depuis votre compte transporteur).

Vous devez vérifier si votre nom est présent dans la page « Liste des conducteurs » de la section « CONDUCTEURS ». Si votre nom est affiché, vous avez correctement approuvé votre profil conducteur.

| PROFIL               |
|----------------------|
| Compléter mon profil |
|                      |
| INFORMATIONS         |
| FAQ                  |
| PAFCAS               |
|                      |
| CONDUCTEURS          |
| Liste de conducteurs |
|                      |
| DEMANDES             |
| Nouvelle demande     |
| Liste des demandes   |
|                      |

ī

## SE CONNECTER VOUS AVEC UN COMPTE EXISTANT

- 1. Ouvrir un navigateur (Edge, Google, Firefox Mozilla, Safari ou autre).
- 2. Taper dans la barre d'adresse : <u>https://fidelibus.ca/fr/portail/login/</u>. Vous pouvez enregistrer ce lien dans votre navigateur et l'ajouter dans votre liste des favoris.
- 3. Inscrire votre adresse courriel dans la section « Courriel » :

| Fidelibus Aide financière pour conductour<br>d'autobus sociai | s<br>re |
|---------------------------------------------------------------|---------|
| Connectez-vous avec un compte<br>existant                     |         |
| Courriel :                                                    |         |
|                                                               |         |
| Mot de passe :                                                |         |
|                                                               |         |
| Mot de passe oublié ?                                         |         |
| CONNEXION                                                     |         |
|                                                               |         |
| Pas encore de compte?                                         |         |
| Créer un compte conducteur                                    |         |
| Créer un compte de transporteur scolaire                      |         |

4. Inscrire votre mot de passe dans la section « Mot de passe » :

|                                           | )<br>urs<br>laire |
|-------------------------------------------|-------------------|
| Connectez-vous avec un compte<br>existant |                   |
| Courriel :                                |                   |
|                                           | ••••              |
| Mot de passe :                            |                   |
|                                           | ••••              |
| Mot de passe oublié ?                     |                   |
| CONNEXION                                 |                   |
|                                           |                   |
| Pas encore de compte?                     |                   |
| Créer un compte conducteur                |                   |
| Créer un compte de transporteur scolaire  |                   |

- 5. Cliquer sur le bouton « Connexion ».
- 6. Lire le contenu de la page d'accueil qui vous renseignera sur les détails du programme.

## DÉBLOQUER MON COMPTE

Après huit (8) tentatives de connexion, votre compte sera automatiquement bloqué.

Pour débloquer votre compte, vous devez contacter un administrateur. Ainsi, vous devez téléphoner chez Collecto au numéro gratuit 1877-730-1216.

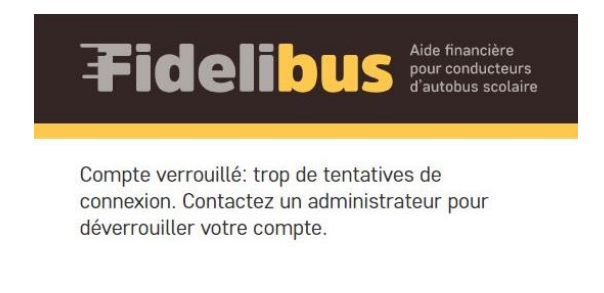

# ACCÉDER À TOUTES LES INFORMATIONS AU SUJET DU PROGRAMME

Dans la section gauche de votre écran, repérer la section « Informations ». Plusieurs pages d'information s'y retrouvent. Selon votre rôle de **conducteur** ou votre rôle de **Responsable et approbateur**, vous y trouverez différentes informations, dont le présent guide.

Par exemple, pour accéder à la Foire aux questions, vous devez cliquer sur la page « FAQ » :

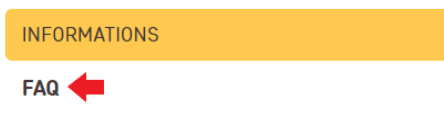

Dans cette nouvelle page, vous devez cliquer sur le carré jaune « FAQ » de la section « Documents » pour ouvrir la pièce jointe :

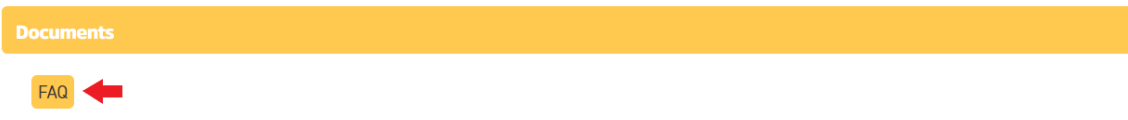

# GÉRER LES DEMANDES D'AIDE FINANCIÈRE EN TANT QUE CONDUCTEUR

Avant de pouvoir compléter une demande d'aide financière, vous devez obligatoirement :

- + Avoir complété votre profil. Voir la section « Compléter le profil conducteur ».
- + Avoir « Approuvé » votre profil conducteur depuis votre compte transporteur.

## CRÉER UNE NOUVELLE DEMANDE D'AIDE FINANCIÈRE

- 1. Se connecter avec son compte conducteur
- 2. Dans la section gauche de votre écran, cliquer sur « Nouvelle demande » :

| CONDUCTEURS          | - |
|----------------------|---|
| Liste de conducteurs |   |
|                      |   |
| DEMANDES             |   |
| Nouvelle demande     |   |
| Liste des demandes   |   |

3. Dans le champ « **Période** » : Veuillez utiliser la liste déroulante pour sélectionner la période visée par votre demande (ce champ est obligatoire).

| Mon profil                                                                                 |   |                   |                               |                   |
|--------------------------------------------------------------------------------------------|---|-------------------|-------------------------------|-------------------|
| Accueil » Aide financière » Demandes d'aide financière » Ajouter Demande d'aide financière |   |                   |                               |                   |
|                                                                                            |   | « Affichage de la | demande d'aide                | financière        |
| PROFIL                                                                                     | + |                   |                               |                   |
| INFORMATIONS                                                                               | + | Période :         |                               | ~                 |
| CONDUCTEURS                                                                                | ÷ | Type de demande : |                               | ~                 |
| DEMANDES                                                                                   | - |                   |                               |                   |
| Nouvelle demande                                                                           |   | Röle :            | Pour la nóriodo visóo, ilagis | à titra d'amplavá |
| Liste des demandes                                                                         |   |                   | Four ta periode visee, j'agis | a una a ambroxa   |

Le **type de demande** a sélectionné est « **Berline** » pour un conducteur de berline et « **Autobus** » pour un conducteur d'autobus scolaire.

Votre rôle de conducteur peut être classé en trois catégories différentes:

- + Un conducteur régulier : il conduit tous les jours une berline selon le parcours déterminé;
- + Un conducteur **remplaçant** : il conduit une berline selon les besoins de l'entreprise, mais il est disponible tous les jours de la période applicable;
- + Un conducteur occasionnel : il n'est pas disponible tous les jours du calendrier scolaire.

## CONDUCTEUR - <u>RÉGULIER</u> POUR LA PÉRIODE VISÉE

- 1. Dans le champ « **Rôle** » : Veuillez utiliser la liste déroulante afin de sélectionner le rôle Régulier (ce champ est obligatoire).
- 2. Dans la section « Jours de travail » :
  - a. Vous devez indiquer le nombre de jours de transport scolaire applicable selon le calendrier scolaire pour la période visée par votre demande, **excluant** la fin de semaine, journée pédagogique, congé, fermeture pour grève ou tempête (ce champ est obligatoire).

| Jours de travail                                                                                               |  |
|----------------------------------------------------------------------------------------------------|--|
| Le nombre de jours de transport<br>scolaire applicable selon le<br>calendrier scolaire pour cette<br>période : |  |

excluant fin de semaine, journée pédagogique, congé, fermeture pour grève ou tempête

b. Vous devez indiquer le nombre de jours d'absence pour la période visée par votre demande.

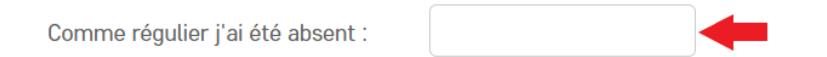

- 3. Dans la section « Détails des absences », veuillez préciser le nombre de jours d'absence par type d'absence. Les types d'absence possibles sont :
  - + Vacances
  - + Congés pour raisons médicales
  - + Congés prévus à la Loi sur les normes du travail
  - + Congés prévus à une convention collective
  - + Invalidités à court ou à long terme
  - + Congés pour obligations familiales
  - + Congé pour le décès d'un membre de la famille immédiate
  - + Congé parental et de maternité
  - + Congé pour occuper la fonction de juré
  - + Absence (s) non-motivé(s)
- 4. Dans la section « Confirmations », vous devez lire et cocher :
  - + Je confirme posséder le certificat de compétence ou une attestation provisoire pour conduire un autobus scolaire. (ce champ est obligatoire). Il est fait mention d'autobus scolaire. Nous incluons les berlines par cette confirmation.
  - + Je demande l'aide financière pour cette période (ce champ est obligatoire).
  - + Je comprends que ces informations devront être confirmées par l'entreprise de transport scolaire qui m'emploie. Par la suite, ma demande pourra être complétée (ce champ est obligatoire). Dans le cas des conducteurs de berline, vous êtes votre propre entreprise de transport scolaire.

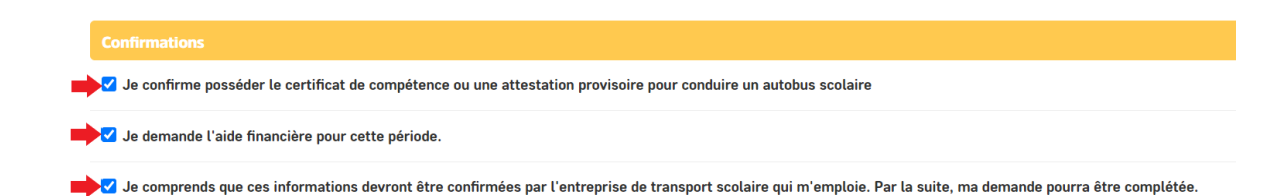

- 5. Cliquer sur le bouton « Enregistrer et ajouter un nouveau » ou « Enregistrer et afficher » ou « Sauvegarder »
  - + Le bouton « Enregistrer et ajouter un nouveau » enregistre votre demande et vous permet dirige vers une nouvelle page vierge vous permettant de faire une nouvelle demande d'aide financière pour une autre période si applicable.
  - + Le bouton « Enregistrer et afficher » enregistre votre demande et affiche votre demande complétée à l'écran.
  - + Le bouton « Sauvegarder » enregistre votre demande et vous dirige vers la page « Liste des demandes ».
- 6. Votre demande d'aide financière obtient le statut « En demande ».
- 7. Vous devez valider votre demande via votre compte **transporteur**. Veuillez consulter la section « comment traiter une demande d'aide financière » de ce guide.

## CONDUCTEUR - <u>REMPLAÇANT</u> POUR LA PÉRIODE VISÉE

- 1. Dans le champ « **Rôle** » : Veuillez utiliser la liste déroulante afin de sélectionner le rôle Remplaçant (ce champ est obligatoire).
- 2. Dans la section « Jours de travail » :
  - a. Vous devez indiquer le nombre de jours de transport scolaire applicable selon le calendrier scolaire pour la période visée par votre demande, **excluant** la fin de semaine, journée pédagogique, congé, fermeture pour grève ou tempête (ce champ est obligatoire).

| Le nombre de jours de transport<br>scolaire applicable selon le<br>calendrier scolaire pour cette<br>période : |                                                                                      |
|----------------------------------------------------------------------------------------------------|--------------------------------------------------------------------------------------|
|                                                                                                    | excluant fin de semaine, journée pédagogique, congé, fermeture pour grève ou tempête |

b. Vous devez indiquer le nombre de jours de transport scolaire travaillés pour la période visée par votre demande.

| Comme remplaçant j'étais<br>disponible tous les jours du | 0 | - |
|----------------------------------------------------------|---|---|
| calendrier scolaire et i'ai travaillé :                  |   |   |

- 3. Dans la section « Confirmations », vous devez lire et cocher :
  - Je confirme posséder le certificat de compétence ou une attestation provisoire pour conduire un autobus scolaire. (ce champ est obligatoire). Il est fait mention d'autobus scolaire. Nous incluons les berlines par cette confirmation.
  - + Je demande l'aide financière pour cette période (ce champ est obligatoire).
  - + Je comprends que ces informations devront être confirmées par l'entreprise de transport scolaire qui m'emploie. Par la suite, ma demande pourra être complétée (ce champ est obligatoire). Dans le cas des conducteurs de berline, vous êtes votre propre entreprise de transport scolaire.

| Confirmations                                                                                                    |
|----------------------------------------------------------------------------------------------------|
| Je confirme posséder le certificat de compétence ou une attestation provisoire pour conduire un autobus scolaire                                                    |
| ➡Z Je demande l'aide financière pour cette période.                                                                                                    |
| ➡ 🛿 Je comprends que ces informations devront être confirmées par l'entreprise de transport scolaire qui m'emploie. Par la suite, ma demande pourra être complétée. |

- 4. Cliquer sur le bouton « Enregistrer et ajouter un nouveau » ou « Enregistrer et afficher » ou « Sauvegarder »
  - + Le bouton « Enregistrer et ajouter un nouveau » enregistre votre demande et vous permet dirige vers une nouvelle page vierge vous permettant de faire une nouvelle demande d'aide financière pour une autre période si applicable.
  - + Le bouton « Enregistrer et afficher » enregistre votre demande et affiche votre demande complétée à l'écran.
  - + Le bouton « Sauvegarder » enregistre votre demande et vous dirige vers la page « Liste des demandes ».
- 5. Votre demande d'aide financière obtient le statut « En demande ».
- 6. Vous devez valider votre demande via votre compte **transporteur**. Veuillez consulter la section « comment traiter une demande d'aide financière » de ce guide.

## CONDUCTEUR - OCCASIONNEL POUR LA PÉRIODE VISÉE

- 1. Dans le champ « **Rôle** » : Veuillez utiliser la liste déroulante afin de sélectionner le rôle Occasionnel (ce champ est obligatoire).
- 2. Dans la section « Jours de travail » :
  - a) Vous devez indiquer le nombre de jours de transport scolaire applicable selon le calendrier scolaire pour la période visée par votre demande, excluant la fin de semaine, journée pédagogique, congé, fermeture pour grève ou tempête (ce champ est obligatoire).

| Jours de travail                                                                                               |  |
|----------------------------------------------------------------------------------------------------|--|
| Le nombre de jours de transport<br>scolaire applicable selon le<br>calendrier scolaire pour cette<br>période : |  |

excluant fin de semaine, journée pédagogique, congé, fermeture pour grève ou tempête

- 3. Dans la section « Confirmations », vous devez lire et cocher :
  - + Comme occasionnel, je soumettrai une demande lors d'une prochaine période lorsque mon statut aura changé. (ce champ est obligatoire)
  - + Je confirme posséder le certificat de compétence ou une attestation provisoire pour conduire un autobus scolaire. (ce champ est obligatoire). Il est fait mention d'autobus scolaire. Nous incluons les berlines par cette confirmation.
  - + Je demande l'aide financière pour cette période (ce champ est obligatoire).
  - + Je comprends que ces informations devront être confirmées par l'entreprise de transport scolaire qui m'emploie. Par la suite, ma demande pourra être complétée (ce champ est obligatoire). Dans le cas des conducteurs de berline, vous êtes votre propre entreprise de transport scolaire.

|   | Confirmations                                                                                                    |
|---|----------------------------------------------------------------------------------------------------|
| = | 🗹 Comme occasionnel, je soumettrai une demande lors d'une prochaine période lorsque mon statut aura changé.                                                       |
| - | I e confirme posséder le certificat de compétence ou une attestation provisoire pour conduire un autobus scolaire                                                 |
| - | ▶ ☑ Je demande l'aide financière pour cette période.                                                                                                    |
| - | 🔀 Je comprends que ces informations devront être confirmées par l'entreprise de transport scolaire qui m'emploie. Par la suite, ma demande pourra être complétée. |

- 4. Cliquer sur le bouton « Enregistrer et ajouter un nouveau » ou « Enregistrer et afficher » ou « Sauvegarder ».
  - + Le bouton « Enregistrer et ajouter un nouveau » enregistre votre demande et vous permet dirige vers une nouvelle page vierge vous permettant de faire une nouvelle demande d'aide financière.
  - + Le bouton « Enregistrer et afficher » enregistre votre demande et affiche votre demande complétée à l'écran.
  - + Le bouton « Sauvegarder » enregistre votre demande et vous dirige vers la page « Liste des demandes ».

## CONDUCTEUR - DEMANDE AVEC LE STATUT « EN DEMANDE »

Vous avez créée la demande avec succès en tant que conducteur.

<u>Note</u> : La demande doit être validée et transmise avec votre compte **transporteur**. Autrement dit, obtenir au minimum le statut « Conforme » puis le statut « Transmise ». Avec le statut « Transmise » la demande sera traitée auprès des services dédiés à cette opération.

# CONDUCTEUR - DEMANDE AVEC LE STATUT « À RÉVISER »

Une demande ayant le statut « À réviser » signifie que vous avez envoyé en révision votre demande depuis votre compte **transporteur**. Vous avez souhaité revoir votre demande avant de la soumettre de nouveau

1. Accéder à la page « Liste des demandes » de la section « DEMANDES » :

| PROFIL        |           |  |
|---------------|-----------|--|
| Compléter m   | on profil |  |
|               |           |  |
| INFORMATION   | 5         |  |
| FAQ           |           |  |
| PAFCAS        |           |  |
| test1         |           |  |
|               |           |  |
| CONDUCTEUR    | 3         |  |
| Liste de cond | ucteurs   |  |
|               |           |  |
| DEMANDES      |           |  |
| Nouvelle dem  | ande      |  |
| Liste des den | andes     |  |

2. Ouvrir la demande (en cliquant sur le prénom) :

#### Sélectionner la ou les demandes d'aide financière

| PRÉNOM                | NOM DE FAMILLE | NUMÉRO DE TÉLÉPHONE |
|-----------------------|----------------|---------------------|
| Genevieve-conductrice | Mignault       | 819-111-8282        |

3. Lire attentivement les commentaires laissés lors de la demande de révision (vous pouvez laisser des commentaires dans la section « Autres ». Si c'est le cas, vous trouverez les commentaires dans la section « Autres » en bas de votre page.) :

| Commentaires de | Test |
|-----------------|------|
| l'approbateur : |      |

4. Faire les modifications nécessaires dans la page.

5. Dans la section « Confirmations », utiliser la case à cocher pour cocher l'option « Resoumettre ma demande » (Obligatoire pour soumettre à nouveau la demande. Si cette case n'est pas cochée, votre demande conservera le statut « À réviser ») :

|   | Confirmations                                                                                                    |
|---|----------------------------------------------------------------------------------------------------|
|   | 🗹 Je confirme posséder le certificat de compétence ou une attestation provisoire pour conduire un autobus scolaire                                                |
|   | 🗹 Je demande l'aide financière pour cette période.                                                                                                    |
|   | 🗹 Je comprends que ces informations devront être confirmées par l'entreprise de transport scolaire qui m'emploie. Par la suite, ma demande pourra être complétée. |
| • | ► 🗹 Re-soumettre ma demande                                                                                                    |

- 6. Cliquer sur le bouton « Sauvegarder ».
- 7. Votre demande obtient le statut « En demande ».
- 8. Vous devez vous connecter avec votre compte transporteur pour valider et transmettre votre demande.

# GÉRER LES DEMANDES D'AIDE FINANCIÈRE EN TANT QUE TRANSPORTEUR

Lorsque votre demande d'aide financière est créée avec votre compte **conducteur**, elle obtient le statut « En demande ». Vous devez maintenant la valider en tant que Responsable et Approbateur avec votre compte **transporteur**.

| Mon profil                         |   |   |             |                   |                        |          |                    |            |          |
|------------------------------------|---|---|-------------|-------------------|------------------------|----------|--------------------|------------|----------|
| Accueil - Aide financière - Demand |   |   |             |                   |                        |          |                    |            |          |
|                                    |   | « | Sélectio    | nner la ou        | les deman              | des d'a  | aide fina          | ancière    | 1        |
| PROFIL                             | + |   | Q           |                   |                        |          | Rechercher         |            |          |
| INFORMATIONS                       | + |   | -           |                   |                        |          |                    |            |          |
| CONDUCTEURS                        | + |   | PRÉNOM      | NOM DE<br>FAMILLE | NUMÉRO DE<br>TÉLÉPHONE | RÔLE     | TYPE DE<br>Demande | STATUT     | PÉRIODE  |
| DEMANDES                           | - |   |             | _                 |                        | Régulier | Autobus            | En demande | <b>_</b> |
| Liste des demandes                 |   |   | 1 Domondo ( | d'aida financiàra |                        |          |                    |            | -        |
|                                    |   |   | 1 Demande ( | u alde financiere |                        |          |                    |            |          |
|                                    |   |   |             |                   |                        |          |                    |            |          |

Se connecter avec son compte transporteur pour traiter les demandes d'aide financière.

## CONSULTER LES DEMANDES D'AIDE FINANCIÈRE

Dans la section gauche de votre écran, vous devez accéder à l'onglet « Traiter les demandes » de la section « DEMANDES » :

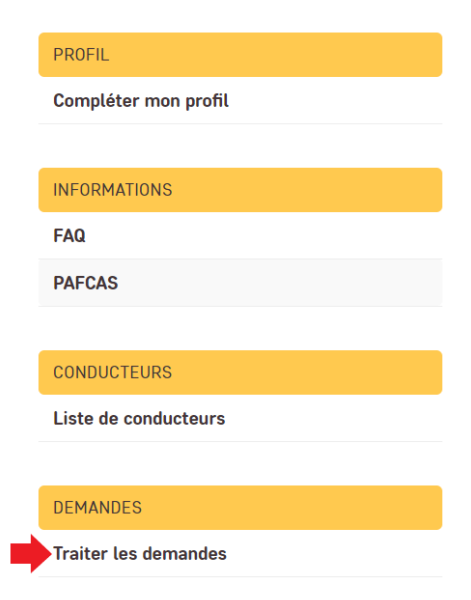

# FILTRER LES DEMANDES D'AIDE FINANCIÈRE

## PAR STATUT

Toujours dans la section « Traiter les demandes » de la section « DEMANDES », utiliser la section de droite « Filtre » pour filtrer les demandes. Il est possible de filtrer par un (1) statut à la fois.

Par exemple, si vous souhaitez voir seulement les demandes ayant le statut « En demande », vous devez cliquer sur le texte « En demande » :

| FILTRE                         |
|--------------------------------|
| × Effacer tous les filtres     |
| Par Statut                     |
| Tout                           |
| En attente de vérification des |
| absences                       |
| En demande 🔫                   |
| Conforme                       |
| À reviser                      |
| Inadmissible                   |
| Transmise                      |
| Refusée                        |
| Exportée                       |
| Déposée                        |
|                                |

## PAR PÉRIODE

| × Effacer tous les filtres                                                                              |
|----------------------------------------------------------------------------------------------------|
| Par Statut<br>Tout<br>En attente de vérification des<br>absences<br>En demande<br>Conforme<br>À rendeor |
| À reviser<br>Inadmissible<br>Transmise<br>Refusée<br>Exportée<br>Déposée                                |
| Par Période<br>Tout<br>1 - Sep 2020-Déc 2020<br>2 - Jan 2021-Mar 2021                                   |

Pour voir les demandes de la période 1, cliquer sur le texte « 1 - Sep 2020-Déc 2020 »

## DÉSACTIVER LE FILTRE

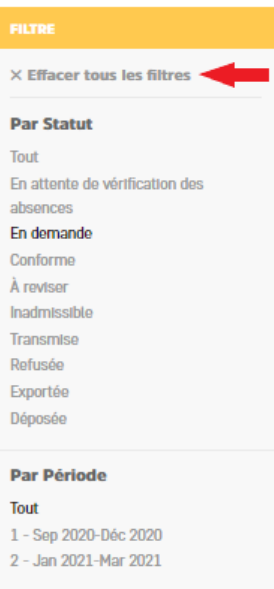

Pour désactiver le filtre, il suffit de cliquer sur le bouton « Effacer tous les filtres »

# TRAITER UNE DEMANDE D'AIDE FINANCIÈRE

Votre rôle de Responsable et approbateur va vous permettre de traiter les demandes d'aide financière dans leur ensemble selon les actions suivantes :

- a. Valider les absences;
- b. Valider la (les) demande(s) d'aide financière;
- c. Envoyer en révision (retour vers le conducteur);
- d. Refuser;
- e. Transmettre (approuver la demande).

Une fois la dernière action complétée (Transmettre), aucun changement n'est possible. La demande d'aide financière obtiendra le statut « Transmise ».

#### TRANSPORTEUR - DEMANDE AVEC LE STATUT « EN DEMANDE »

1. Ouvrir la demande (en cliquant sur le prénom depuis la liste des demandes d'aide financières) ;

| Accueil » Aide financière » Demandes d'aide financière |   |                                                   |
|--------------------------------------------------------|---|---------------------------------------------------|
| PROFIL -                                               | « | Sélectionner la ou les demandes d'aide financière |
| Compléter mon profil                                   |   | Q Rechercher                                      |
| INFORMATIONS -                                         |   | Action : Crivoyer 0 sur 19 sélectionné            |
| FAQ                                                    |   | PRÉNOM NOM DE FAMILLE NUMÉRO DE TÉLÉPHONE         |
| PAFCAS                                                 |   | Conducteur                                        |
| Test image                                             |   |                                                   |
|                                                        |   |                                                   |
| CONDUCTEURS -                                          |   |                                                   |
| Liste de conducteurs                                   |   |                                                   |
| DEMANDES -                                             |   |                                                   |
| Traiter les demandes                                   |   |                                                   |
|                                                        |   |                                                   |

- 2. Valider que les données sont conformes;
- 3. Si les données sont conformes :
  - a. Retourner dans la liste des demandes en cliquant sur le bouton Sauvegarder;

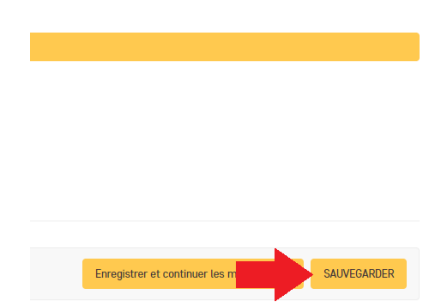

- b. Utiliser la case à cocher pour sélectionner la demande;
- c. Utiliser la liste déroulante pour sélectionner l'option « Valider »;
- d. Cliquer sur le bouton « Envoyer »;

| Accueil » Aide financière » Demandes d'aide financière |                                                   |
|--------------------------------------------------------|---------------------------------------------------|
| PROFIL –<br>Compléter mon profil                       | Sélectionner la ou les demandes d'aide financière |
| INFORMATIONS -                                         | Action : Valider  Valider  I sur 19 sélectionné   |
| FAQ                                                    | PRÉNOM     NOM DE FAMILLE     NUMÉRO DE TÉLÉPHONE |
| PAFCAS                                                 | Conducteur                                        |
| Test image                                             |                                                   |
|                                                        |                                                   |
| CONDUCTEURS                                            |                                                   |
| Liste de conducteurs                                   |                                                   |
| 251414952                                              |                                                   |
| Traiter les demandes                                   |                                                   |
| Halter tes demandes                                    | Π                                                 |

e. La demande obtient le statut « Conforme ».

## TRANSPORTEUR - DEMANDE AVEC LE STATUT « CONFORME »

| RÔLE       | TYPE DE DEMANDE | STATUT    |
|------------|-----------------|-----------|
| Régulier   | Autobus         | Conforme  |
| Régulier   | Autobus         | Transmise |
| Remplaçant | Berline         | À reviser |

1. L'étape suivante sera d'approuver la demande et « Transmettre » la demande pour qu'elle puisse être traitée.

2. Dans la liste des demandes, utiliser la case à cocher pour sélectionner la ou les demandes;

| Accueil - Aide financière - Demandes d'alde financière |                              |                             |  |
|--------------------------------------------------------|------------------------------|-----------------------------|--|
| PROFIL                                                 | « Sélectionner la ou le      | es demandes d'aide finan    |  |
| Compléter mon profil                                   | Action :                     | Envoyer 1 sur 2 sélectionné |  |
|                                                        | PRÉNOM                       | NOM DE FAMILLE              |  |
| INFORMATIONS                                           | Collecto_conducteur          | Services                    |  |
| Calendrier de Formation (Inscription)                  | Collecto conducteur          | Services                    |  |
| Encodage des institutions financières                  |                              |                             |  |
| Exemples de spécimen de chèque                         | 2 Demandes d'aide financière |                             |  |

3. Utiliser la liste déroulante pour sélectionner l'option « Transmettre »;

| Accueit · Alue financiere · Demanues u alue fi |                            |                             |
|------------------------------------------------|----------------------------|-----------------------------|
| PDOFIL                                         | « Sélectionner la c        | ou les demandes d'aide fina |
| Compléter mon profil                           | Action : Transmettre       | Fnyoyer 1 sur 2 sélectionné |
|                                                |                            | NOM DE EAMILLE              |
| INFORMATIONS                                   | Collecto_conducteur        | Services                    |
| Calendrier de Formation (Inscription)          | Collecto_conducteur        | Services                    |
| Encodage des institutions financières          |                            |                             |
| Exemples de spécimen de chèque                 | 2 Demandes d'aide financiè | ère                         |

4. Cliquer sur le bouton « Envoyer »

| Accueil - Aide financière - Demandes d'aide finan |                              |                             |
|---------------------------------------------------|------------------------------|-----------------------------|
| PROFIL                                            | « Sélectionner la ou l       | es demandes d'aide financ   |
| Compléter mon profil                              | Action : Transmettre         | Envoyer 1 sur 2 sélectionné |
|                                                   | PRÉNOM                       | NOM DE FAMILLE              |
| INFORMATIONS                                      | Collecto_conducteur          | Services                    |
| Calendrier de Formation (Inscription)             | Collecto conducteur          | Services                    |
| Encodage des institutions financières             |                              |                             |
| Exemples de spécimen de chèque                    | 2 Demandes d'aide financière |                             |

5. La demande obtient le statut « Transmise »

#### TRANSPORTEUR - DEMANDE AVEC LE STATUT « TRANSMISE »

La demande obtient le statut « Transmise ». Aucune modification de pourra être effectuée après cette étape. Vous engagez votre entreprise que les informations sont exactes et qu'ils ne contiennent pas d'erreurs.

## TRANSPORTEUR - DEMANDE AVEC LE STATUT « À RÉVISER »

Si les données ne sont pas conformes :

- 1. Ouvrir la demande (en cliquant sur le prénom depuis la liste des demandes d'aide financières) ;
- 2. Indiquer un commentaire dans le champ « Commentaires » de la section « Autres ».

| Commentaires du<br>responsable et de<br>l'approbateur : |   |
|---------------------------------------------------------|---|
|                                                         |   |
|                                                         | 0 |

- 3. Retourner dans la liste des demandes en cliquant sur le bouton « Sauvegarder »;
- 4. Utiliser la case à cocher pour sélectionner la demande;
- 5. Utiliser la liste déroulante pour sélectionner l'option « <u>Envoyer en révision</u> » (retour vers le conducteur pour correction);
- 6. Cliquer sur le bouton « Envoyer ».
- 7. La demande obtient le statut « À réviser ».
- 8. Se connecter avec votre compte conducteur et réviser la demande.
- 9. Se reporter à la section « Conducteur Demande avec le statut « à réviser » » pour réviser la demande

#### TRANSPORTEUR - DEMANDE AVEC LE STATUT « REFUSER »

Si les données ne sont pas conformes :

- 1. Indiquer un commentaire dans le champ « Commentaires » de la section « Autres ».
- 2. Retourner dans la liste des demandes en cliquant sur le bouton « Sauvegarder »;
- 3. Utiliser la case à cocher pour sélectionner la demande;
- 4. Utiliser la liste déroulante pour sélectionner l'option « Refuser »;
- 5. Cliquer sur le bouton « Envoyer ».
- 6. La demande obtient le statut « Refusée ».
- 7. Aucune action supplémentaire n'est possible si vous refusez votre demande.

#### TRANSPORTEUR - DEMANDE AVEC LE STATUT « EN ATTENTE DE VÉRIFICATION DES ABSENCES »

Lorsqu'une demande a le Statut « **En attente de vérification des absences** », vous avez déclaré plus de 3% d'absence, vous devez valider les absences :

1. Ouvrir la demande (en cliquant sur le prénom) :

| Sélectionner la ou les demandes d'aide financière |                         |                     |  |  |
|---------------------------------------------------|-------------------------|---------------------|--|--|
| Action :                                          | Envoyer 0 sur 1 sélecti | onné                |  |  |
| PRÉNOM                                            | NOM DE FAMILLE          | NUMÉRO DE TÉLÉPHONE |  |  |
| Genevieve-conductrice                             | Mignault                | 819-111-8282        |  |  |
| 1 Demande d'aide financière                       |                         |                     |  |  |

- 2. Valider que les données sont conformes.
- 3. Si les données sont conformes :
  - a. Retourner dans la liste des demandes en cliquant sur le bouton « Sauvegarder »;

| Enregistrer et continuer les m | SAUVEGARDER |
|--------------------------------|-------------|

- b. Utiliser la case à cocher pour sélectionner la demande;
- c. Utiliser la liste déroulante pour sélectionner l'option « Valider les absences »;
- d. Cliquer sur le bouton « Envoyer ».

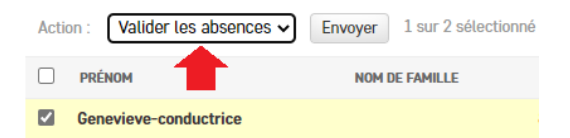

- e. La demande obtient le statut « En demande ».
- f. Se connecter avec votre compte conducteur.
- g. Se reporter à la section « Conducteur Demande avec le statut « en demande » » pour réviser la demande

- 4. Si les données ne sont pas conformes :
  - a. Indiquer un commentaire dans le champ « Commentaires » de la section « Autres ». Ce message sera visible avec votre compte conducteur pour corriger la demande;

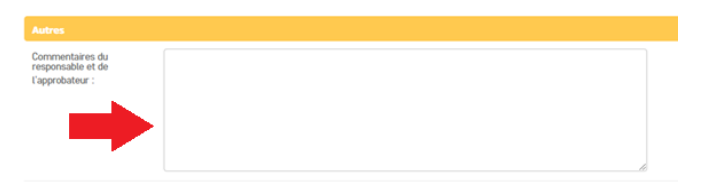

- b. Retourner dans la liste des demandes en cliquant sur le bouton « Sauvegarder »;
- c. Utiliser la case à cocher pour sélectionner la demande;
- d. Utiliser la liste déroulante pour sélectionner l'option « Envoyer en révision » (retour vers le conducteur);
- e. Cliquer sur le bouton « Envoyer ».

| Action : | Envoyer en révision 🗸 | Envoyer 1 sur 2 sélectionné |
|----------|-----------------------|-----------------------------|
| PRI      | ÉNOM                  | NOM DE FAMILLE              |
| Ger      | nevieve-conductrice   |                             |

- f. La demande obtient le statut « À réviser ».
- g. Se connecter avec votre compte conducteur et réviser la demande.
- h. Se reporter à la section « Conducteur Demande avec le statut « à réviser » » pour réviser la demande

### TRANSPORTEUR - DEMANDE AVEC LE STATUT « INADMISSIBLE »

Lorsqu'une demande a le Statut « Inadmissible », vous n'avez aucune action à faire.